بیمارستان شهید مدرس

زهرا دین پژوه کارشناس کتابداری پزشکی

Zahra.dinpajuh@gmail.com

1394

fppt.com

# ScienceDirect makes sense.

# ScienceDirect

Know more

# Full-Text Scientific Database

more than 2,500 peer-reviewed journals and more than 11,000 books

# **Science Direct**

سرویس اطلاعات الکترونیکی برای دسترسی به مجلات تمام متن علمی از انتشارات Elsevier است.این بانک در بر گیرنده موارد زیر است:

- بیش از یک چهارم اطلاعات علمی دنیا در زمینه پزشکی و فنی و مهندسی به شکل Online
  - Peer-Reviewed مجله علمی داوری شده ۲۵۰۰ مجله علمی داوری شده
- Reference، Book series .... Handbooks ، works و... ۶۰۰۰ کتاب مرجع ، دستنامه و...
  - ۹ میلیون مقاله تمام متن و بیش از ۷۵ میلیون چکیده از تمام شاخه های علوم.
    - ارائه اطلاعات مقالات مربوط به شماره های قدیمی مجلات از جلد اول.
      - دسترسی به اطلاعات مقالات در حال چاپ (Article in press).
- ایجاد Alert هایی از جستجوها، شماره های مجلات، عناوین مقالات و ... به منظور افزایش سرعت بازیابی اطلاعات .
  - ۱۰۰۰ امکان دسترسی به میزان استنادات مقالات از طریق اتصال به بانک Scopusاز طریق این بانک.
- الجه پوشش موضوعی آن عبارتند از :کشاورزی و علوم زیستی هنرها و علوم انسانی بیوشیمی -ژنتیک وزیست شناسی

fppt.com مولکولی –تجارت -مدیریت و حسابداری - مهندسی شیمی - شیمی - علوم تصمیم گیری،....

# قدم اول:عضویت در Science Direct

باتوجه به اینکه دسترسی به Science Direct براساس IP دانشگاه تنظیم شده است و احتیاجی به وارد کردن science Direct و ای با عضویت در Science Direct و ایجاد یک پروفایل شخصی از امکاناتی مانند ذخیره کردن جستجو ها، ایجاد لیستی از نشریات مورد علاقه، ایجاد تاریخچه جستجو و ترکیب کردن جستجوها با هم استفاده کنید.

| ScienceDirect                                           | Journals Books                               |                                                        |                                              | Shopping cart 🚨 <u>Sign in</u> |
|---------------------------------------------------------|----------------------------------------------|--------------------------------------------------------|----------------------------------------------|--------------------------------|
| Search all fields                                       | Author name                                  | Journal or book title                                  |                                              | Shopping cart = Sign in        |
| ScienceDirect<br>is a leading full-text scientific data | abase offering journal articles and          | book chapters from nearly 2,500 jou                    | Sign in using your ScienceDirect credentials | OpenAthens login               |
| Browse publications by subject                          | i                                            |                                                        | Username: shmlibrary@yahoo.com               | Login via your institution     |
| Physical Sciences and<br>Engineering                    | Life Sciences<br>Agricultural and Biological | Health Sciences<br>Medicine and Dentistry              | Password:                                    | Other institution login        |
| Chemical Engineering<br>Chemistry                       | Sciences<br>Biochemistry, Genetics and       | Nursing and Health<br>Professions                      | Remember me                                  | کلیک بر روی این گزینه          |
| Computer Science<br>Earth and Planetary Sciences        | Molecular Biology<br>Environmental Science   | Pharmacology, Toxicology<br>and Pharmaceutical Science | Sign in Not Registered?                      | registerشوید و فرم             |
|                                                         |                                              |                                                        | Forgotten username or password?              | مربوطه را تکمیل کنید           |

تكميل فرم ثبت نام

| Your details                |                                                     | Privacy policy                    |  |  |  |  |  |
|-----------------------------|-----------------------------------------------------|-----------------------------------|--|--|--|--|--|
| Tour details                |                                                     | - macy pointy                     |  |  |  |  |  |
| First name:                 | library                                             | *                                 |  |  |  |  |  |
|                             |                                                     | -                                 |  |  |  |  |  |
| Family name:                | modaress hospital                                   | *                                 |  |  |  |  |  |
|                             |                                                     | _                                 |  |  |  |  |  |
| E-mail and password         |                                                     |                                   |  |  |  |  |  |
| Enter a password between    | 5 and 20 characters. Your e-mail address will be    | your username.                    |  |  |  |  |  |
|                             |                                                     |                                   |  |  |  |  |  |
| E-mail address:             | shmlib@sbmu.ac.ir                                   | ste                               |  |  |  |  |  |
|                             |                                                     |                                   |  |  |  |  |  |
| Password:                   | •••••                                               | *                                 |  |  |  |  |  |
| Confirm password:           |                                                     | *                                 |  |  |  |  |  |
| Commin password.            |                                                     |                                   |  |  |  |  |  |
| E Show clort & other pottin | 200                                                 |                                   |  |  |  |  |  |
| Show alert & other setul    | igs                                                 |                                   |  |  |  |  |  |
| I wish to receive info      | rmation from Elsevier B.V. and its affiliates conce | ming their products and services. |  |  |  |  |  |
| I have read and up          | forstood the Registered Lleer Agreement             |                                   |  |  |  |  |  |
| I have read and und         | derstood the Registered Oser Agreement.             |                                   |  |  |  |  |  |
| [                           |                                                     |                                   |  |  |  |  |  |
| L'm not a raha              | . 🕰                                                 |                                   |  |  |  |  |  |
|                             | reCAPTCHA                                           |                                   |  |  |  |  |  |
|                             | Privacy - Terms                                     |                                   |  |  |  |  |  |
|                             |                                                     |                                   |  |  |  |  |  |
| Register If you an          | re having problems registering, please contac       | t us.                             |  |  |  |  |  |

# صفحه ی پروفایل شخصی

| ScienceDirect                                                                                                    | Journals Books                                                                                                    |                                                                                                    |                                                                                                    |                  |                  |                    |             |                    | Shopping cart       | # modares library |
|----------------------------------------------------------------------------------------------------|----------------------------------------------------------------------------------------------------|----------------------------------------------------------------------------------------------------|----------------------------------------------------------------------------------------------------|------------------|------------------|--------------------|-------------|--------------------|---------------------|-------------------|
| Search all fields                                                                                                    | Author name                                                                                                    | Journal or book title                                                                                                    | folume Issue Page 🔍 Advanced s                                                                                                    | earch            |                  |                    |             |                    |                     |                   |
| ScienceDirect<br>is a leading full-text scientific data                                                                                                    | base offering journal articles and b                                                                                                    | ook chapters from nearly 2,500 jo                                                                                                    | urnals and more than 30,000 books.                                                                                                    |                  |                  | i                  | articles    | 13,652<br>5 on Sci | ,857<br>ienceDirect | ADVERTISEME       |
| Browse publications by subject                                                                                                    |                                                                                                    |                                                                                                    |                                                                                                    | Brov             | wse pu           | blicatio           | ns by 1     | itle               |                     |                   |
| Physical Sciences and<br>EngineeringChemical EngineeringChemistryComputer ScienceEarth and Planetary SciencesEnergyEngineeringMaterials ScienceMathematicsPhysics and Astronomy | Life Sciences<br>Agricultural and Biological<br>Sciences<br>Biochemistry, Genetics and<br>Molecular Biology<br>Environmental Science<br>Immunology and Microbiology<br>Neuroscience | Health Sciences<br>Medicine and Dentistry<br>Nursing and Health<br>Professions<br>Pharmacology, Toxicology<br>and Pharmaceutical Science<br>Veterinary Science and<br>Veterinary Medicine | Social Sciences and Humanities<br>Arts and Humanities<br>Business, Management and<br>Accounting<br>Decision Sciences<br>Economics, Econometrics<br>and Finance<br>Psychology<br>Social Sciences | A<br>G<br>S<br>Y | B<br>H<br>T<br>Z | C<br>I<br>U<br>0-9 | D<br>J<br>V | E<br>K<br>W        | F<br>L<br>R<br>X    |                   |

# استراتژیهای جستجو در science direct

AND: برای ترکیب دو مفهوم می آید و هر وقت بین دو کلید واژه در عبارت جستجو قرار گیرد،

ر کوردهایی را بازیابی می کند که هر دو کلید واژه را با هم داشته باشد.

OR : برای ترکیب کلید واژه های مشابه به کار می رود و رکوردهایی را بازیابی می کند که که یک یا

هر دو کلید واژه را در خود داشته باشد.

AND NOT : برای جدا کردن و کنار گذاشتن یک کلید واژه به کار می رود و هر وقت بین دو کلید واژه

به کار رود، رکوردهایی را بازیابی می کند که کلید واژه اول را داشته باشد ولی کلید واژه دوم را

نداشته باشد.

\* این کاراکتر در کلیدواژه مورد جستجو، جایگزین یک یا چند حرف می شود و کلیدواژه ها را با املای گوناگون بازیابی می کند.

مثال: wom< n کلمات women , woman را بازیابی می کند.

"" :زمانی که بخواهید یک عبارت دقیقا جستجو شود از این عملگر استفاده می کنید به عنوان مثال" and mass".

! : با اضافه کردن این کاراکتر به پایان کلیدواژه یا کلیدواژه ها ، کلیه کلمه هایی که از لحاظ املایی ریشه یکسانی با کلید واژه مربوطه دارند بازیابی می شوند .

مثال: با جستجوى كليدواژه !Behav كلمات behavioural ,behaviour نيز بازيابي مي شوند.

برای جستجوی کلیدواژه ها با اندیس بالا و پایین آنها را در یک خط یکسان وارد کنید. مثال: برای جستجوی H2O ، کلمه H2O را وارد کنید .

برای جستجوی صورتهای جمع کلمات با قاعده ، وارد نمودن خود کلمه کافی است تا صورتهای جمع آن را نیز جستجو نماید.

مثال: cities ,city's ,cities ,city كلمات cities ,city's ,cities ,city را نيز بازيابي مي كند.

انواع جستجو در science direct

جستجوی سریع (Quick search)

جستجوی پیشرفته (Advanced search)

جستجوی تخصصی (Expert search )

جستجوی مروری(Browse search)

|                                                                                                    | Br                                                                                                    | owse Sea                                                                                                    | irch                                                                                                    |                                     |                                |                                   |                      |                                                |                                         |
|----------------------------------------------------------------------------------------------------|----------------------------------------------------------------------------------------------------|----------------------------------------------------------------------------------------------------|----------------------------------------------------------------------------------------------------|-------------------------------------|--------------------------------|-----------------------------------|----------------------|------------------------------------------------|-----------------------------------------|
| نىوع ژورنالھا<br>مى كند.                                                                                                    | بر حسب موط<br>را مرور                                                                                                    |                                                                                                    | بای عنوان<br>ور می کند.                                                                                                    | ب الفب<br>را مر                     | حسر<br>الها                    | بر<br>ورن                         | ĵ.                   |                                                |                                         |
| Scie ceDirect<br>s a leading full-text scientific of<br>Browse publications by st                                                                                                    | database offering journal articles an ubject                                                                                                    | 1d book chapters from nearly 2,500                                                                                                    | ) journals and 26,000 books.                                                                                                    | Bro                                 | wse p                          | ari<br>ublica                     | 1<br>ticles          | 3,652<br>on Sc<br>by title                     | ,857<br>ienceE<br>e                     |
| ScienceDirect<br>is a leading full-text scientific of<br>Browse publications by su<br>Physical Sciences and                                                                                                    | database offering journal articles an<br>ubject<br>Life Sciences                                                                                                    | nd book chapters from nearly 2,500<br>Health Sciences                                                                                                    | ) journals and 26,000 books.<br>Social Sciences and                                                                                                    | Bro                                 | wse p<br>B                     | ari<br>ublica<br>C                | 1<br>ticles<br>tions | 3,652<br>on Sc<br>by title<br>E                | ,857<br>ienceE<br>e<br>F                |
| ScienceDirect<br>s a leading full-text scientific of<br>Browse publications by su<br>Physical Sciences and<br>Engineering                                                                                             | database offering journal articles an<br>ubject<br>Life Sciences<br>Agricultural and Biological                                                                                         | nd book chapters from nearly 2,500<br>Health Sciences<br>Medicine and Dentistry                                                                                                | ) journals and 26,000 books.<br>Social Sciences and<br>Humanities                                                                                                    | <b>Bro</b><br>A<br>G                | wse p<br>B<br>H                | art<br>ublica<br>C<br>I           | ticles<br>tions      | 3,652<br>on Sc<br>by title<br>E<br>K           | ,857<br>ienceE<br>e<br>F<br>L           |
| Scie ceDirect<br>s a leading full-text scientific of<br>Browse publications by se<br>Physical Sciences and<br>Engineering<br>Chemical Engineering                                                                     | database offering journal articles an<br>ubject<br>Life Sciences<br>Agricultural and Biological<br>Sciences                                                                             | nd book chapters from nearly 2,500<br>Health Sciences<br>Medicine and Dentistry                                                                                                | D journals and 26,000 books.<br>Social Sciences and<br>Humanities<br>Arts and Humanities                                                                                           | Bro<br>A<br>G<br>M                  | wse p<br>B<br>H<br>N           | ari<br>ublica<br>C<br>I<br>0      | D<br>J<br>P          | 3,652<br>on Sc<br>by title<br>E<br>K<br>Q      | ,857<br>ienceE<br>e<br>F<br>L<br>R      |
| Scie ceDirect<br>s a leading full-text scientific of<br>Browse publications by se<br>Physical Sciences and<br>Engineering<br>Chemical Engineering<br>Chemistry                                                        | database offering journal articles an<br>ubject<br>Life Sciences<br>Agricultural and Biological<br>Sciences<br>Biochemistry, Genetics and                                               | nd book chapters from nearly 2,500<br>Health Sciences<br>Medicine and Dentistry<br>Nursing and Health<br>Professions                                                           | D journals and 26,000 books.<br>Social Sciences and<br>Humanities<br>Arts and Humanities<br>Business, Management and                                                               | Bro<br>A<br>G<br>M<br>S<br>Y        | wsep<br>B<br>H<br>N<br>T<br>7  | ublica<br>C<br>I<br>U<br>U        | D<br>J<br>V<br>V     | 3,652<br>on Sc<br>by title<br>E<br>K<br>Q<br>W | ,857<br>ienceE<br>F<br>L<br>R<br>X      |
| Scie ceDirect<br>s a leading full-text scientific of<br>Browse publications by se<br>Physical Sciences and<br>Engineering<br>Chemical Engineering<br>Chemistry                                                        | database offering journal articles an<br>ubject<br>Life Sciences<br>Agricultural and Biological<br>Sciences<br>Biochemistry, Genetics and<br>Molecular Biology                          | nd book chapters from nearly 2,500<br>Health Sciences<br>Medicine and Dentistry<br>Nursing and Health<br>Professions<br>Pharmacology, Toyicology                               | D journals and 26,000 books.<br>Social Sciences and<br>Humanities<br>Arts and Humanities<br>Business, Management and<br>Accounting                                                 | A<br>G<br>M<br>S<br>Y               | wse p<br>B<br>H<br>N<br>T<br>Z | ublica<br>C<br>I<br>O<br>U<br>0-9 | D<br>J<br>V          | 3,652<br>on Sc<br>by title<br>E<br>K<br>Q<br>W | ,857<br>ienceE<br>F<br>L<br>R<br>X      |
| Scie ceDirect<br>s a leading full-text scientific of<br>Browse publications by s<br>Physical Sciences and<br>Engineering<br>Chemical Engineering<br>Chemistry<br>Computer Science                                     | database offering journal articles an<br>ubject<br>Life Sciences<br>Agricultural and Biological<br>Sciences<br>Biochemistry, Genetics and<br>Molecular Biology<br>Environmental Science | nd book chapters from nearly 2,500<br>Health Sciences<br>Medicine and Dentistry<br>Nursing and Health<br>Professions<br>Pharmacology, Toxicology<br>and Pharmaceutical Science | D journals and 26,000 books.<br>Social Sciences and<br>Humanities<br>Arts and Humanities<br>Business, Management and<br>Accounting<br>Decision Sciences                            | Bro<br>A<br>G<br>M<br>S<br>Y        | wse p<br>B<br>H<br>N<br>T<br>Z | ublica<br>C<br>I<br>O<br>U<br>0-9 | D<br>J<br>V          | 3,652<br>on Sc<br>by title<br>E<br>K<br>Q<br>W | ,857<br>ienceE<br>F<br>L<br>R<br>X      |
| ScienceDirect<br>is a leading full-text scientific of<br>Browse publications by s<br>Physical Sciences and<br>Engineering<br>Chemical Engineering<br>Chemistry<br>Computer Science<br>Earth and Planetary<br>Sciences | database offering journal articles an<br>ubject<br>Life Sciences<br>Agricultural and Biological<br>Sciences<br>Biochemistry, Genetics and<br>Molecular Biology<br>Environmental Science | Id book chapters from nearly 2,500<br>Health Sciences<br>Medicine and Dentistry<br>Nursing and Health<br>Professions<br>Pharmacology, Toxicology<br>and Pharmaceutical Science | D journals and 26,000 books.<br>Social Sciences and<br>Humanities<br>Arts and Humanities<br>Business, Management and<br>Accounting<br>Decision Sciences<br>Economics, Econometrics | Bro<br>A<br>G<br>M<br>S<br>Y<br>Bro | wse p<br>B<br>H<br>N<br>T<br>Z | ublica<br>C<br>I<br>O<br>U<br>0-9 | D<br>J<br>V<br>V     | 3,652<br>on Sc<br>by title<br>E<br>K<br>Q<br>W | ,857<br>iencel<br>e<br>F<br>L<br>R<br>X |

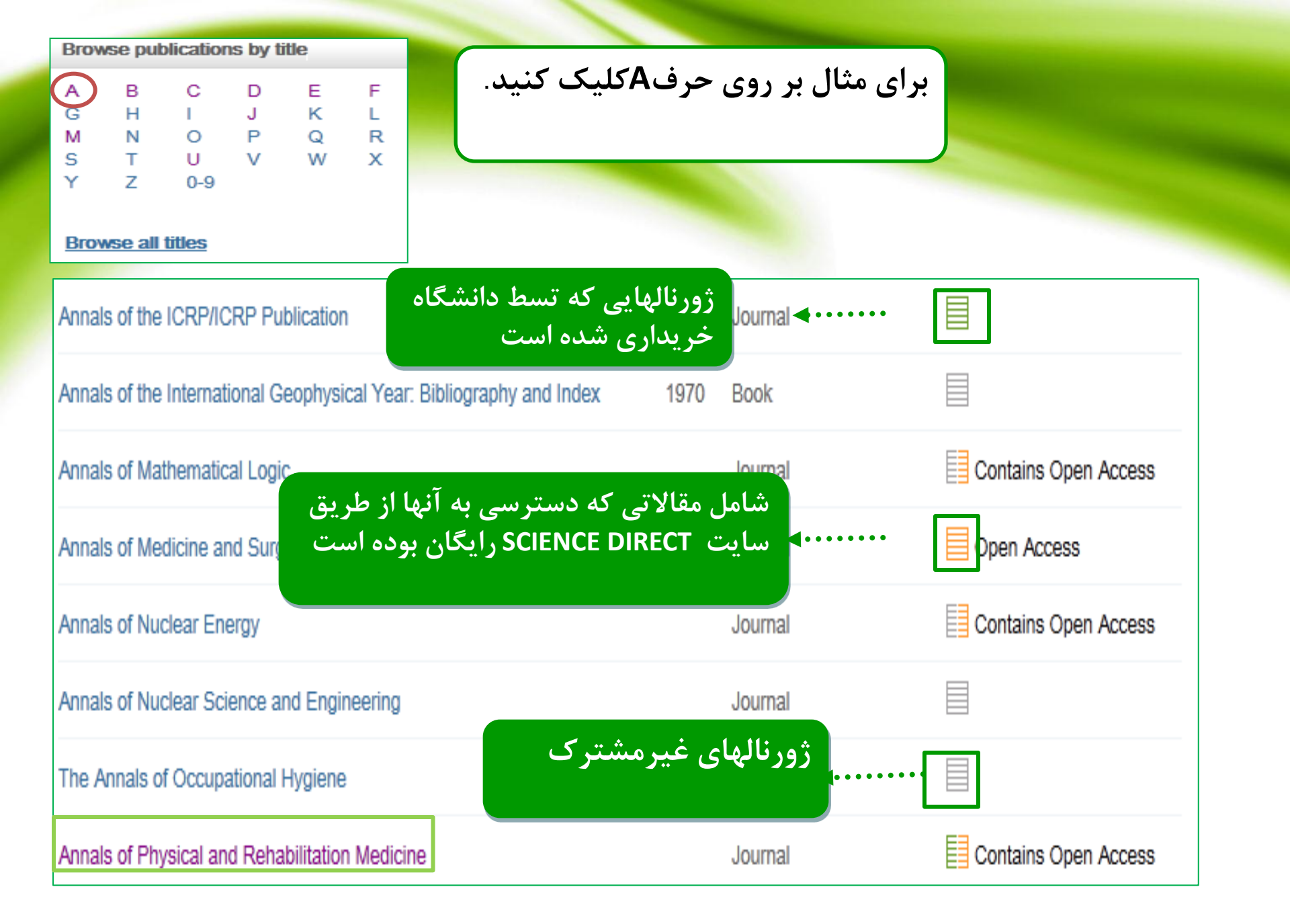

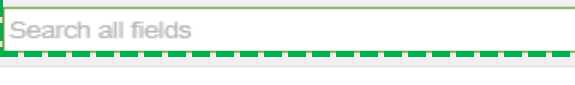

Volume Issue Page

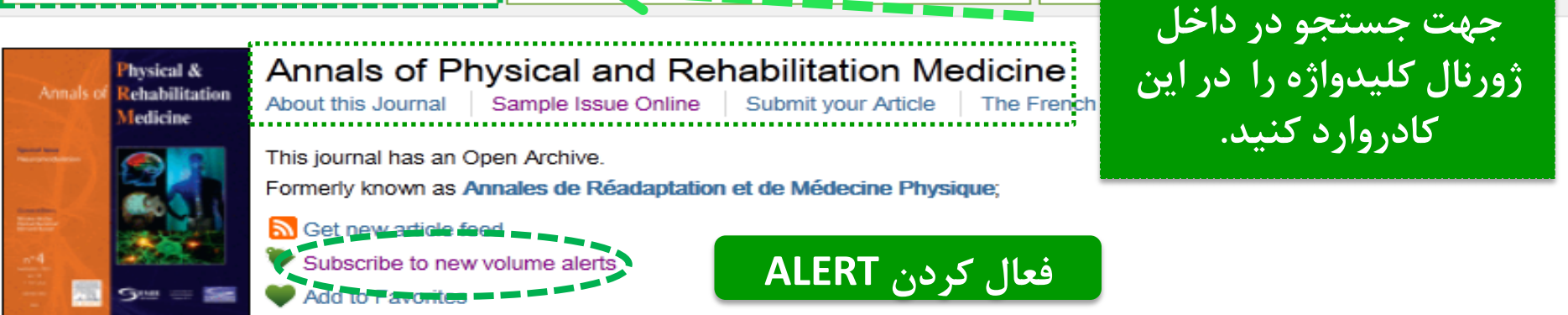

Copyright © 2015 Elsevier Masson SAS. All rights reserved

Author nar

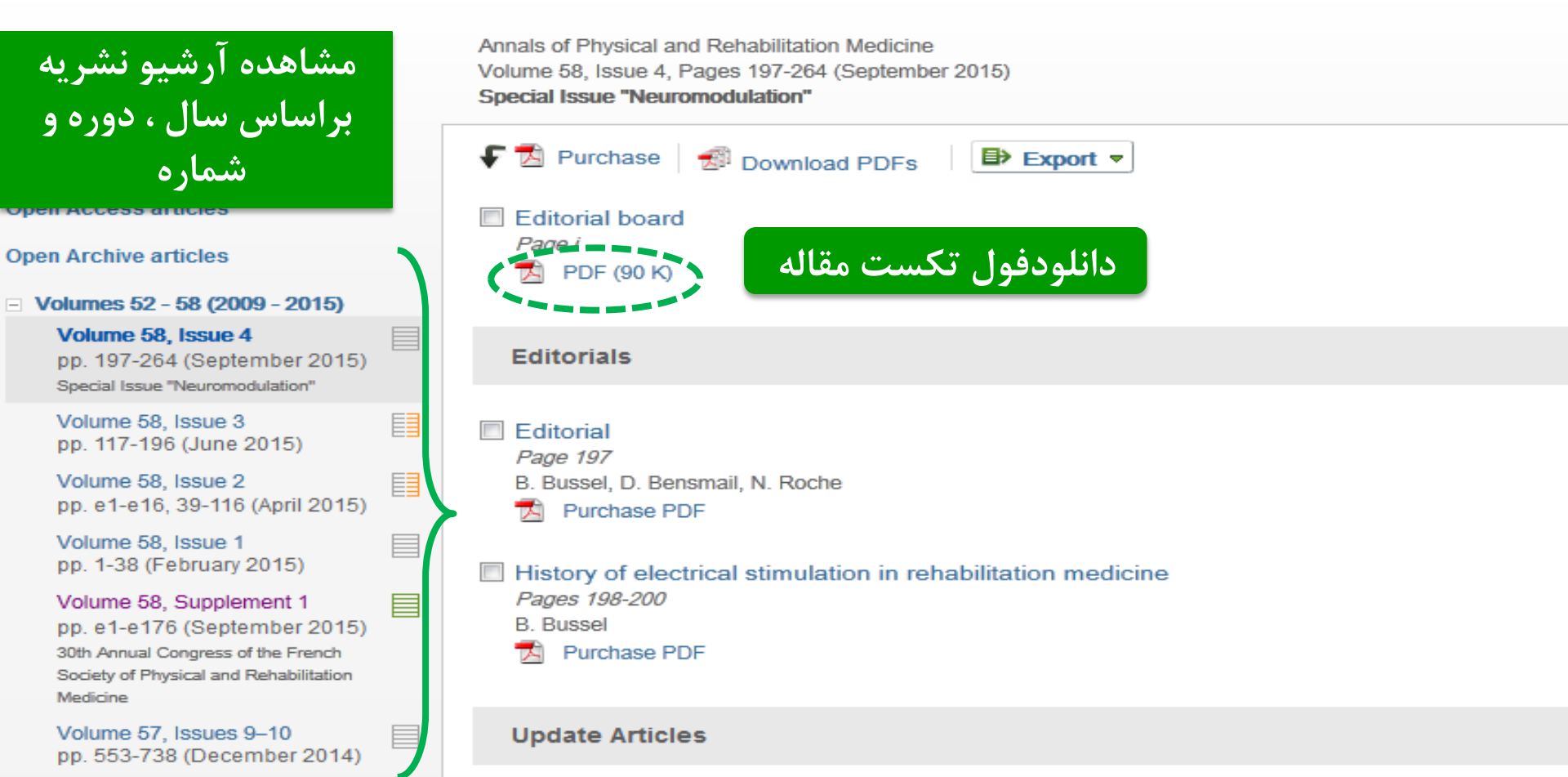

| bone                                                      | Author name | This Journal/Book | Volume | Issue Page | Advanced search |  |  |
|-----------------------------------------------------------|-------------|-------------------|--------|------------|-----------------|--|--|
|                                                           |             |                   |        |            |                 |  |  |
| Physical & Annals of Physical and Rehabilitation Medicine |             |                   |        |            |                 |  |  |

| Annals of Rehabilitation<br>Medicine                                                                  | Annals of Phy<br>About this Journal                                                                             | ysical and Reh<br>Sample Issue Online                                             | abilitation Me<br>Submit your Article                               | The French Society of                     | Rehabilitation (SOFM | ER)    |
|----------------------------------------------------------------------------------------------------|----------------------------------------------------------------------------------------------------|-----------------------------------------------------------------------------------|---------------------------------------------------------------------|-------------------------------------------|----------------------|--------|
|                                                                                                    | This journal has an Op<br>Formerly known as An<br>Get new article fee<br>Subscribe to new v<br>Add to Favorites | en Archive.<br>nales de Réadaptation e<br>d<br>rolume alerts                      | et de Médecine Physi                                                | que;                                      |                      |        |
| Search results: 408                                                                                   | results found. See                                                                                              | image results                                                                     |                                                                     | ۲                                         | Save search alert    | 🔊 RSS  |
| 두 🔁 Purchase                                                                                          | 🔊 Download PDFs                                                                                                 | Export -                                                                          |                                                                     | ↓ Relevance ▼                             | T All access type    | es 🔻   |
| <ul> <li>■ Bone graft of<br/>Annals of Physic</li> <li>D. Motavasseli,</li> <li>▶ Abstract</li> </ul> | a femoral head by fra<br>al and Rehabilitation Med<br>A. Diebold, A. Schnitz<br>Purchase PDF                    | agments of neurogen<br><i>licine, Volume 58, Supple</i><br>ler, P. Denormandie, M | ic heterotopic ossi<br>ement 1, September 2<br>1. Popoff, F. Genêt  | ification<br>2015, Page e40               |                      |        |
| Club foot reve<br>Annals of Physic<br>W. Kessomtini,<br>DF (769 K                                     | aling a hypoplasia of<br>al and Rehabilitation Med<br>H. Laajili, W. Said, S. J<br>)                            | the navicular bone :<br><i>licine, Volume 57, Issue 3</i><br>Jerbi                | The first case repo<br>3, April 2014, Pages 2                       | ort<br>?10-212                            | Open Arch            | iive 📃 |
| An application<br>Annals of Physic<br>Y. Dionyssiotis,<br>PDF (268 K)                                 | of mechanostat theo<br>al and Rehabilitation Med<br>G. Skarantavos, A. Pa                                       | ory to protect muscle-<br>licine, Volume 57, Supple<br>pachristos, G. Trovas,     | bone unit in spina<br>ement 1, May 2014, P.<br>G. Lyritis, P. Papag | al cord injury<br>lage e110<br>gelopoulos | Open Arch            | iive 📃 |

# Quick search این جستجو در صفحه ی اصلی سایت قرار دارد.

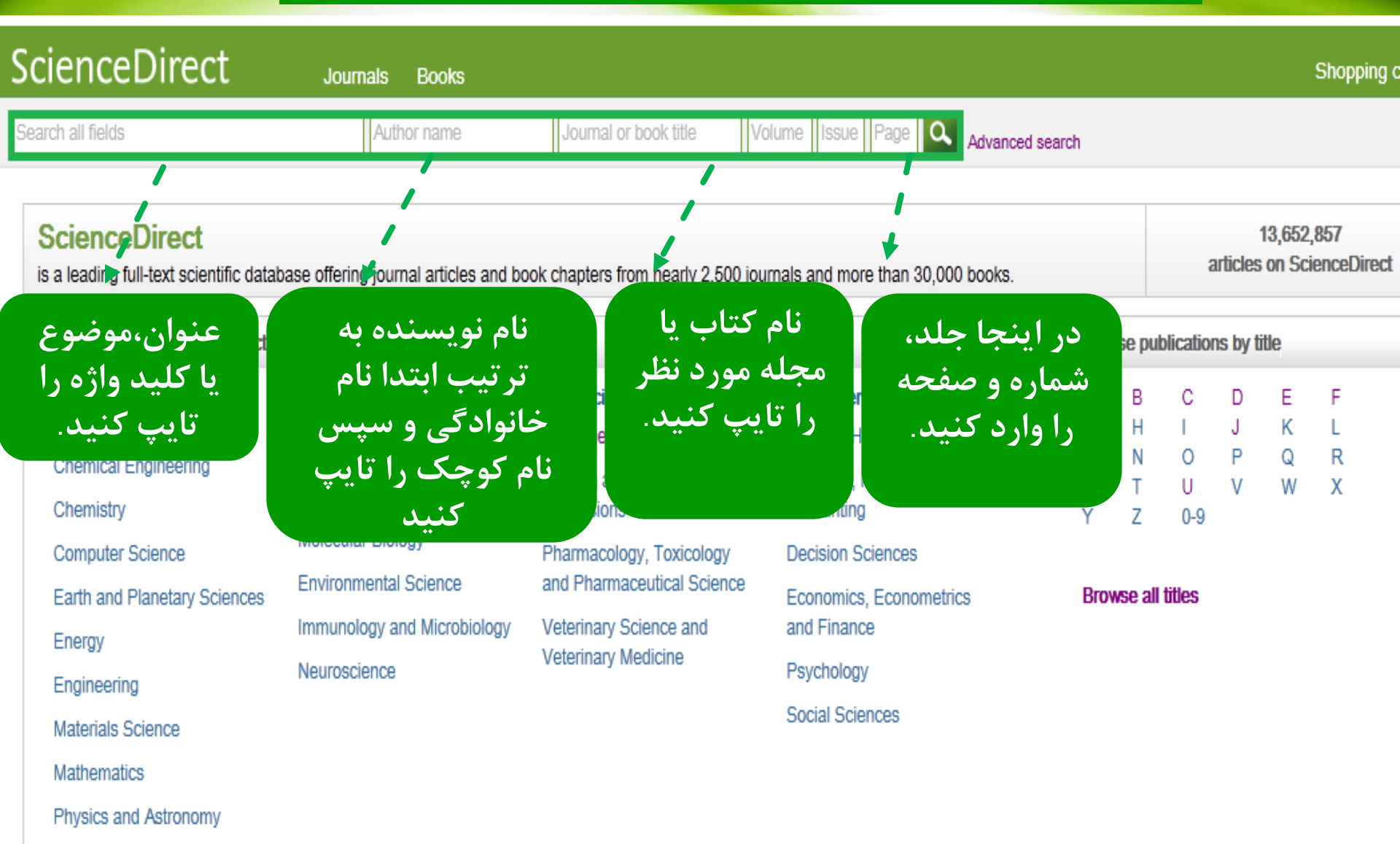

# Result

| spinal cord injury                                                                                                    | Author name Journal or book title Volume Issue Page 🔍 Adv                                                                                                    | vanced search                                                                                                    |
|----------------------------------------------------------------------------------------------------|----------------------------------------------------------------------------------------------------|----------------------------------------------------------------------------------------------------|
| Refine filters                                                                                                    | Search results: 101,175 results found.       See image results         Image results:       Image results:         Image results:       Image results:         Image results | Save search alert Save search alert Save search alert                                                                           |
| Year<br>2016 (233)<br>2015 (4,994)<br>2014 (5,416)<br>2013 (5,027)<br>2012 (4,962)<br>View more >>                                                                                   | Evaluating Your Pressure Ulcer Prevention Plan: A problem-solving work<br>and their health care providers<br>Archives of Physical Medicine and Rehabilitation, In Press, Corrected Proof, Available<br>Jeanne M. Zanca, Patricia Heyn, Susan Horn, Susie Charlifue, CH. Jean Hsiel<br>Dyson-Hudson, Deborah Backus, Secondary Complications and Aging Task For<br>Interdisciplinary Special Interest Group<br>PDF (66 K)                                                                                                    | sheet for people with spinal cord injury الع<br>onlin, D عنوان مقاله<br>h, D chen, Trevor<br>rce of the ACRM Spinal Cord Injury |
| Publication title Brain Research (3,594) The Lancet (3,578) Archives of Physical Medicine and Rehabilitatio (3,014) Neuroscience (2,271) Experimental Neurology (2,210) View more >> | <ul> <li>Cannabinoids to treat spinal cord injury Original Research Article<br/>Progress in Neuro-Psychopharmacology and Biological Psychiatry, Volume 64, 4 Janual<br/>Angel Arevalo-Martin, Eduardo Molina-Holgado, Daniel Garcia-Ovejero</li> <li>Abstract          <ul> <li>Research highlights</li> <li>PDF (866 K)</li> </ul> </li> <li>Down regulation of IncSCIR1 after spinal cord contusion injury in rat Orig<br/>Brain Research, Volume 1624, 22 October 2015, Pages 314-320<br/>Jing Wang, Bo Hu, Fei Cao, Shenggang Sun, Yunjian Zhang, Qing Zhu</li> <li>Abstract          <ul> <li>Research highlights</li> <li>PDF (2438 K)</li> <li>Supplementary content</li> </ul> </li> </ul>                                                                                                    | عنوان ژورنال<br>ومشخصات آن<br>هریسندگان<br>ginal Resear                                                                         |
| Торіс                                                                                                    | Genetic targeting of protease activated receptor 2 reduces inflammatory a                                                                                                    | astrogliosis and improves recovery of                                                                                           |

Genetic targeting of protease activated receptor 2 reduces inflammatory astrogliosis and improves recovery of

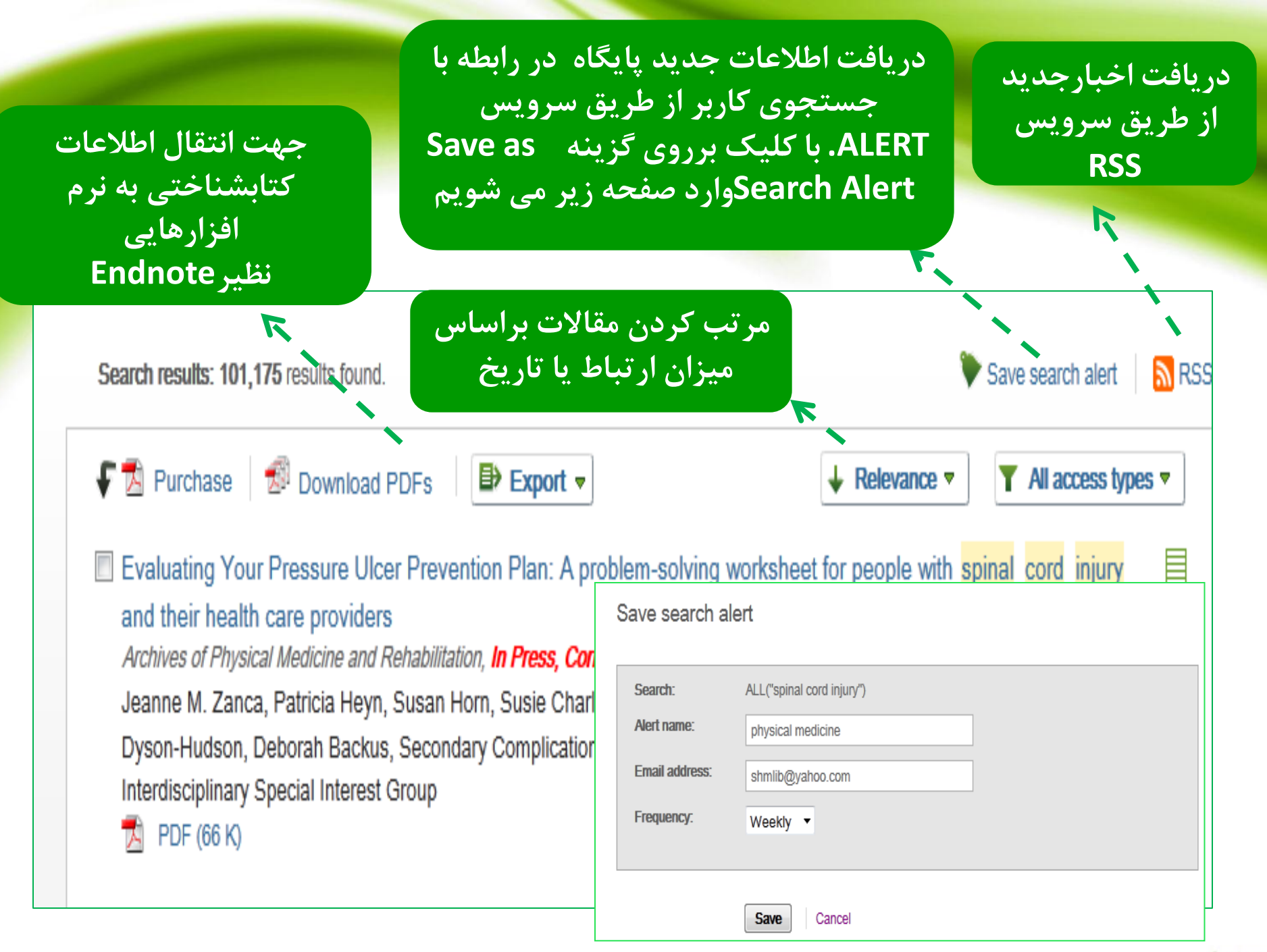

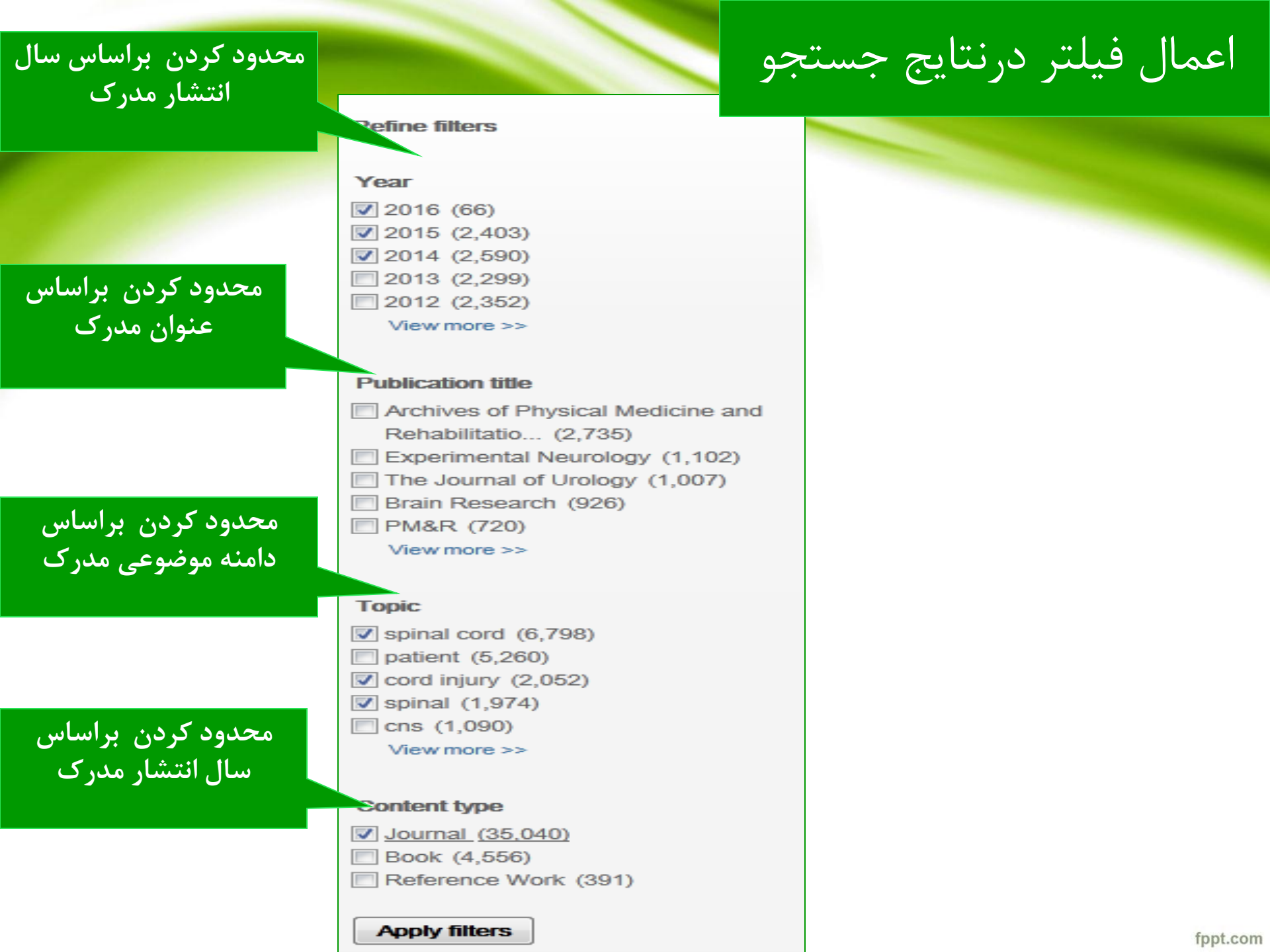

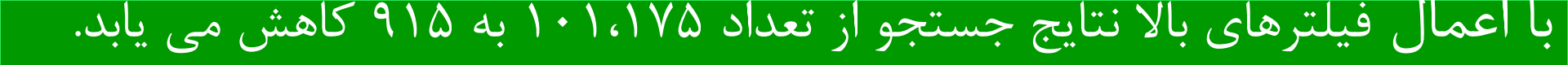

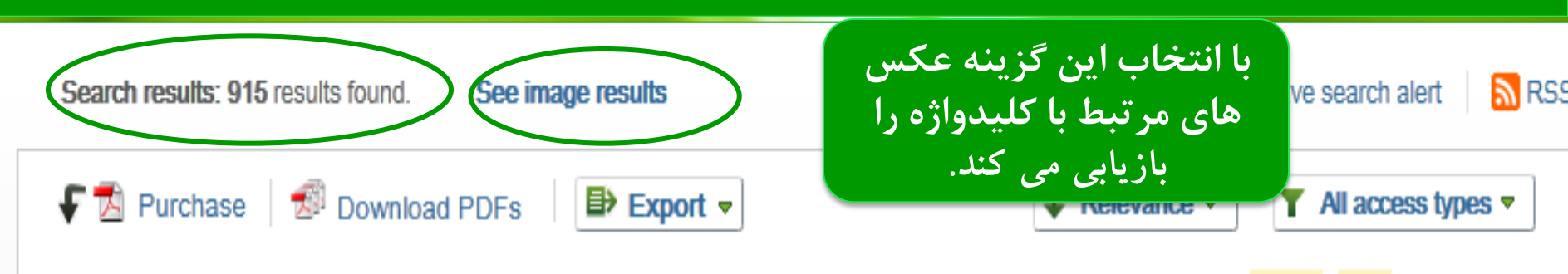

Evaluating Your Pressure Ulcer Prevention Plan: A problem-solving worksheet for people with spinal cord injury and their health care providers

Archives of Physical Medicine and Rehabilitation, In Press, Corrected Proof, Available online 21 July 2015

Jeanne M. Zanca, Patricia Heyn, Susan Horn, Susie Charlifue, C.-H. Jean Hsieh, David M. Brienza, YuYing Chen, Trevor Dyson-Hudson, Deborah Backus, Secondary Complications and Aging Task Force of the ACRM Spinal Cord Injury Interdisciplinary Special Interest Group

🔀 PDF (66 K)

#### Cannabinoids to treat spinal cord injury Original Research Article

Progress in Neuro-Psychopharmacology and Biological Psychiatry, Volume 64, 4 January 2016, Pages 190-199

Angel Arevalo-Martin, Eduardo Molina-Holgado, Daniel Garcia-Ovejero

Abstract Research highlights DF (866 K)

 Down regulation of IncSCIR1 after spinal cord contusion injury in rat Original Research Article

 Brain Research, Volume 1624, 22 October 2015, Pages 314-320

 Jing Wang, Bo Hu, Fei Cao, Shenggang Sun, Yunjian Zhang, Qing Zhu

 ▶ Abstract
 ▶ Research highlights

 ▼
 PDF (2438 K)

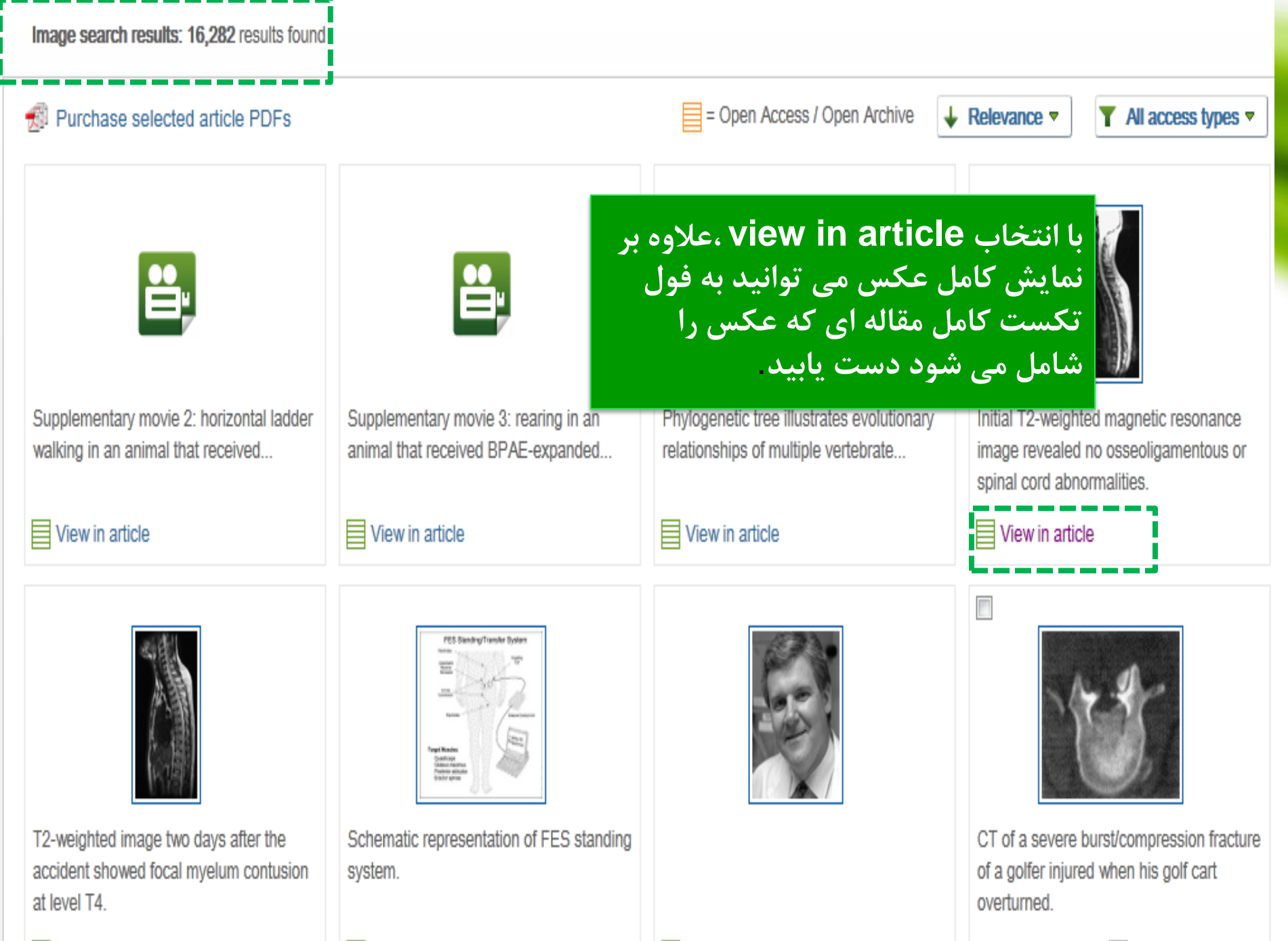

View in article

View abstract

om

Purchase PDF

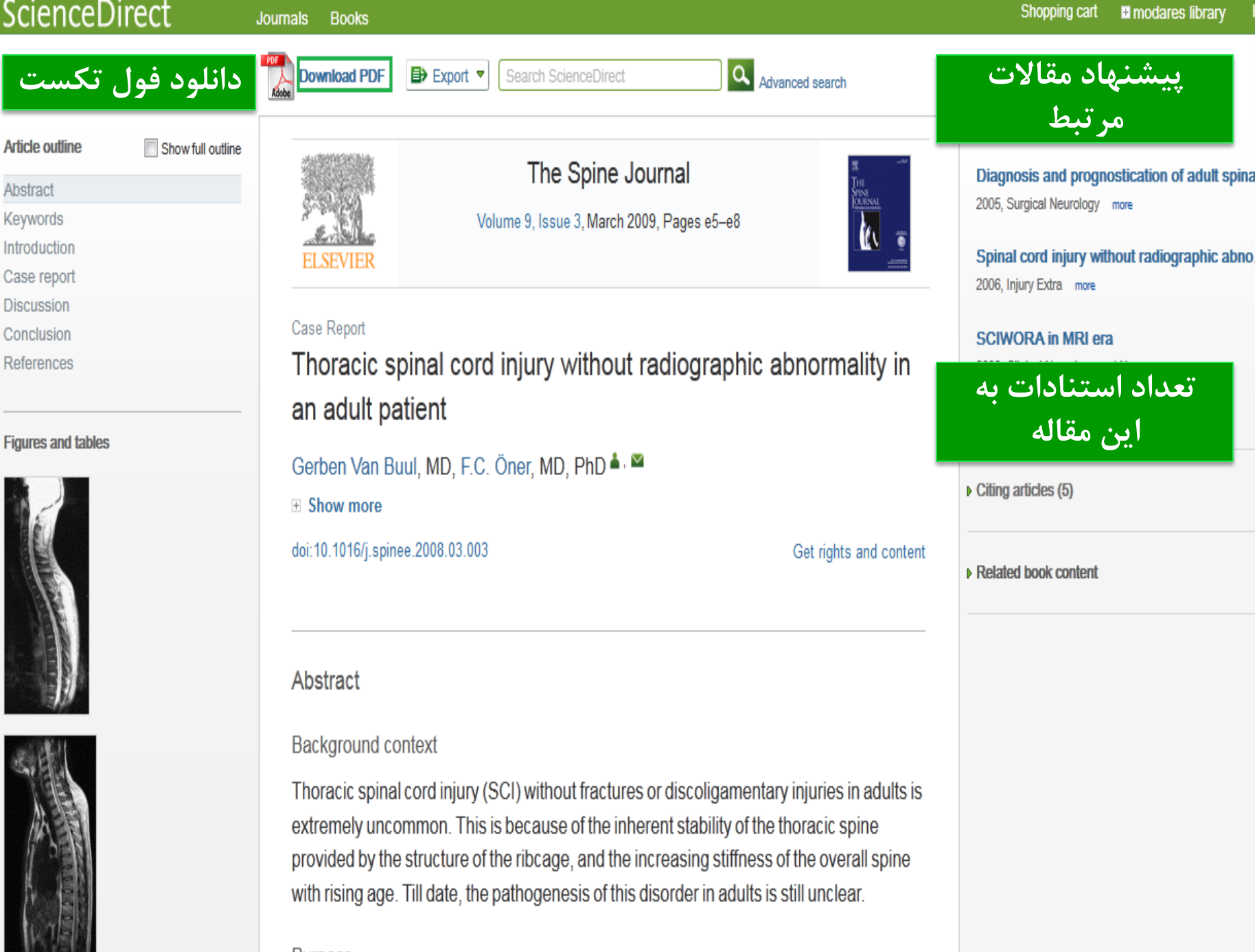

Purpose

|                                                                                                    | شما می توانید عکس<br>های موجود در مقاله را<br>دانلود و همچنین از<br>آنها به عنوان اسلاید<br>باور بو بنت استفاده                                                                                                    | Supposed of the form of the form of the fo |
|----------------------------------------------------------------------------------------------------|----------------------------------------------------------------------------------------------------|----------------------------------------------------------------------------------------------------|
|                                                                                                    | پ ورپوينې منيد.                                                                                                    | Fig. 1. Initial T2-weighted magnetic resonance image revealed no osseoligamentous or spinal cord abnormalities.         Geneen Van Buul, F.C. Oner:         Thoracic spinal cord injury without radiographic abnormality in an adult patient                                                                                                    |
| Fig. 1.                                                                                                    |                                                                                                    | You have chosen to open:<br>S1878875012013289-gr2.jpg.ppt<br>which is: Microsoft Office PowerPoint 97-2003 Presentation (44.7 KB)<br>from: http://services.elsevier.com                                                                                                    |
| Initial T2-weighted magnetic resonance image revealed<br>Patient's condition was diagnosed as incomple<br>absence of voluntary movement and incomple<br>radiological examination, no adequate explan | ete SCI belov<br>tete loss off se<br>ation could burgen bergen bergen | What should Firefox do with this file? <ul> <li>Open with</li> <li>Microsoft Office PowerPoint (default)</li> <li>DownThemAll!</li> <li>Save File</li> <li>Do this automatically for files like this from now on.</li> </ul>                                                                                                    |
| radiological examination, no adequate explan                                                                                                    | ation could be Download as PowerPoint slide                                                                                                    | OK Cancel                                                                                                    |

# جستجوى پيشرفته ; كاربرد AND و OR

|           |                |             |               |           |              |           |                                  | عبارت حستجوي       |
|-----------|----------------|-------------|---------------|-----------|--------------|-----------|----------------------------------|--------------------|
| Search    | h all fields   |             | Author name   | Journal o | r book title | Volume    | Issue Page Advanced searc        |                    |
|           |                |             |               |           |              |           |                                  | سوره تطرحوه را     |
| All       | Journals       | Books       | Reference We  | orks      | Images       |           | Advanced search                  | وارد درده و        |
| · · · · · |                |             |               |           |              |           | 2                                | مشخص کنید که       |
|           |                |             |               |           |              |           | f s                              | این عبارت در       |
| S         | earch for      |             |               |           |              |           |                                  | حكيده عنوان را     |
| 0         | steoarthritis  |             |               |           |              | in        | All Fields                       |                    |
|           |                | 1           |               |           |              |           |                                  | كليدوازه بأشد      |
|           |                |             |               |           |              | _         |                                  | سپس در صورت        |
| e         | xercise        |             |               |           | •            | in        | All Fields                       | نیاز از عملگرها که |
| R         | efine your sea | arch        |               | د         | جوی حو       | جست       | در اینجا می توانید               |                    |
|           | Journals       |             | IIA 🔽         | ٩         | منابعی ک     | فقط ه     | را در تمام منابع یا              | الالالا جستيوي     |
|           | Books          |             | My Fav        | /orite    | ست یا        | ب ک ار    | دانشگاه آن را مشت                | بعد قرار           |
|           |                |             | Subscr        | Acces     | <br>امغ مر   | ر<br>آ:اد |                                  | دارد،استفاده کنید  |
|           |                |             |               |           | به حون       |           | المعاد في بالاستراسي             |                    |
|           |                |             |               |           |              | <u>د</u>  | تکست ،محدود در                   |                    |
| -         | All Sciences   | -           |               |           |              |           | Hold down the Ctrl key (<br>Key) | •                  |
| A A       | Agricultural a | nd Biologic | al Sciences   |           |              |           | to select multiple entrie        | s.                 |
| E         | Biochemistry,  | Genetics    | and Molecular | Biology   |              | -         |                                  |                    |
|           |                |             |               |           |              |           |                                  |                    |
| C         | All Years      | 2010        | 0 🕶 to: Pres  | ent 👻     |              |           |                                  |                    |
|           |                |             |               | '         |              |           |                                  |                    |
| L         | Search         |             |               |           |              |           |                                  |                    |

## نتايج جستجوى ييشرفته

Year

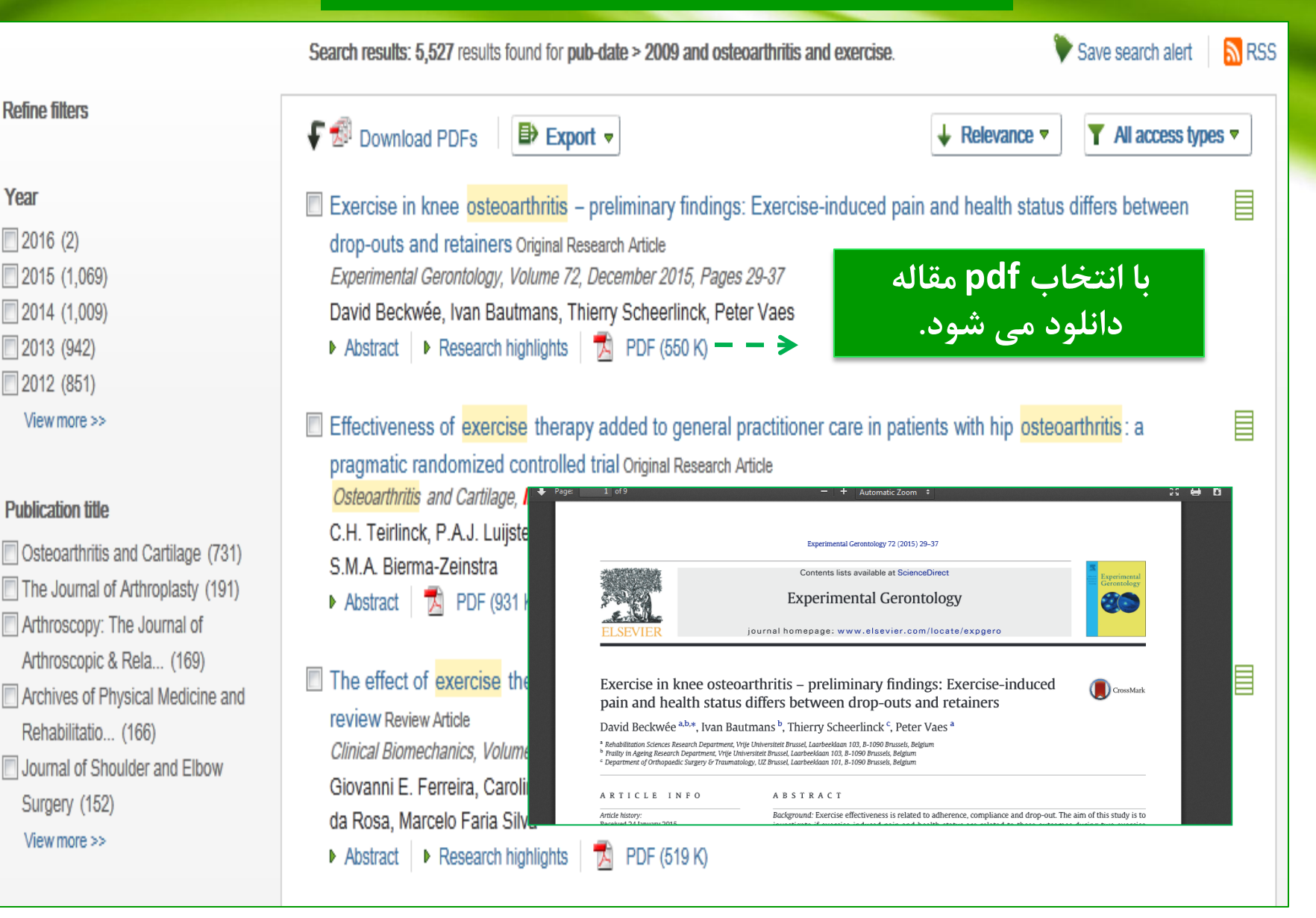

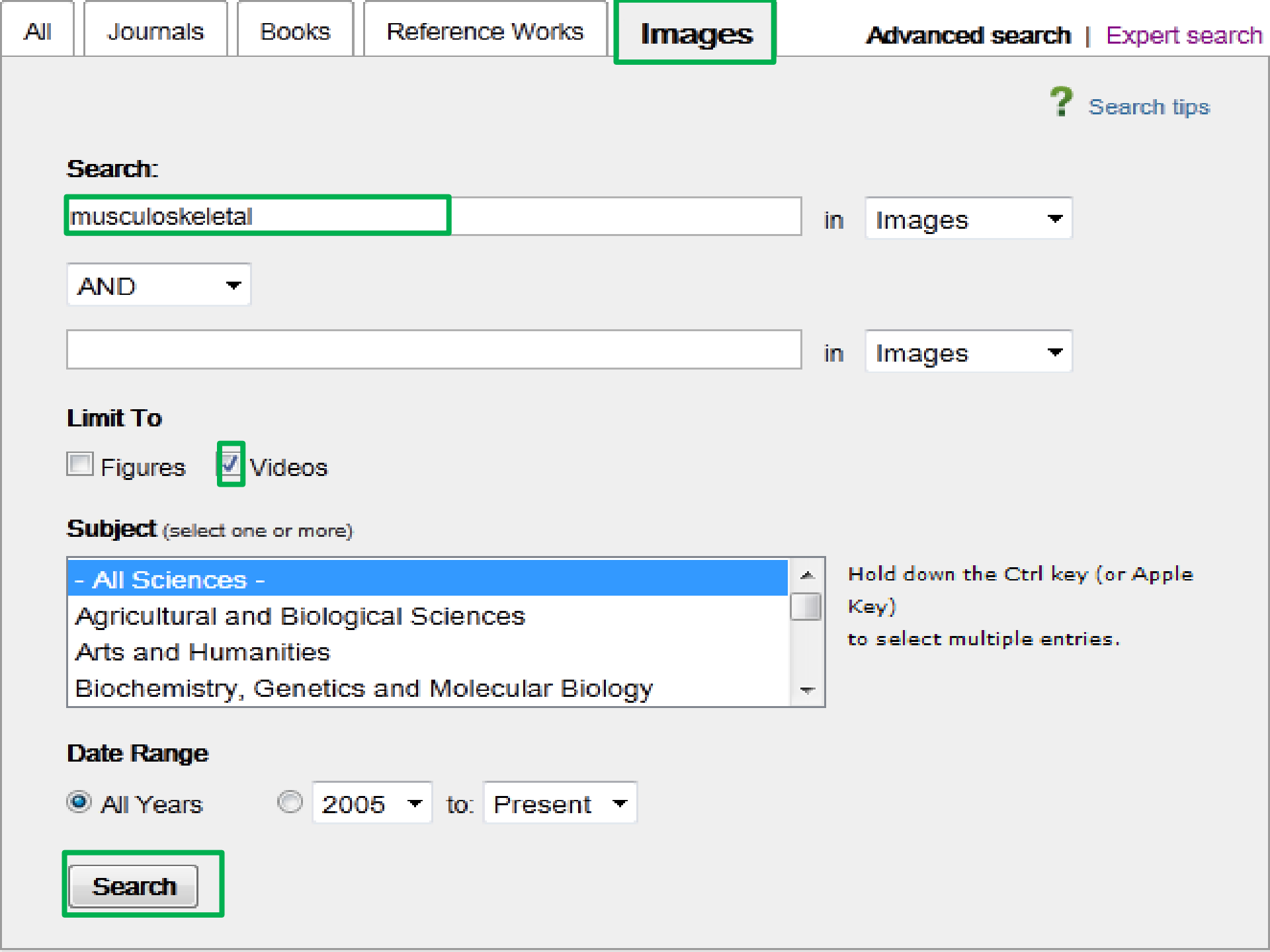

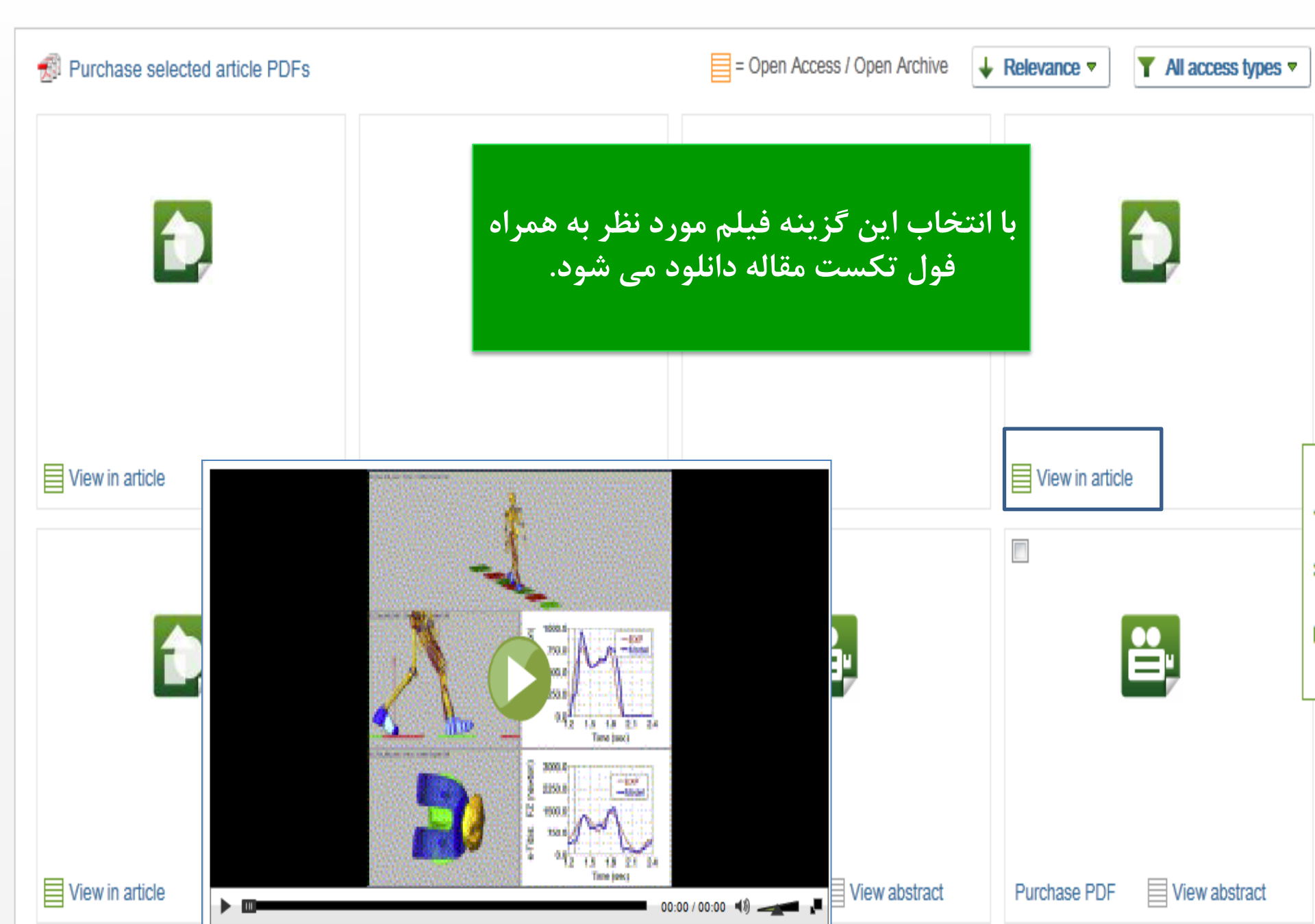

# (Expert search)

این بخش خاص افرادی است که مهارت های جستجوی بالائی داشته و توانایی نوشتن فرمول های جستجو را دارند .صفحه این جستجو شبیه به Advanced searchمی باشد با این

تفاوت که در قسمت کادر مربوط به ورود کلید واژه میتوان یک عبارت را به کار ببرید.

# search history

#### مشاهده تاریخچه جستجو ودسترسی به نتایج آن

| Sea | rch history Turn off                                                                                       | Save history as   Recall history   Clear all   Print |                  |                    |  |  |
|-----|----------------------------------------------------------------------------------------------------|------------------------------------------------------|------------------|--------------------|--|--|
| £   | Select: Combine with AND   Combine with O                                                                  | R   ? Cor                                            | ? Combining tips |                    |  |  |
|     | Search                                                                                                    |                                                      | Results          | Actions            |  |  |
|     | (MUSCOLOSKELETAL SONOGRAPHY) A<br>LIMIT-TO(inttype, "figure,video")<br>[ <i>Images(- All Sciences -)</i> ] | ND                                                   | 1 images         | of Edit   🗙 Delete |  |  |
|     | (MUSCOLOSKELETAL ) AND LIMIT-TO(in<br>"figure,video")<br>[ <i>Images(- All Sciences -)</i> ]               | ttype,                                               | 13 images        | of Edit   🗙 Delete |  |  |
|     | BREAST AND LIMIT-TO( <b>inttype, "figure,vid</b><br>[ <i>Images(- All Sciences -)</i> ]                    | <b>leo"</b> )                                        | 116,952 images   | of Edit   🗙 Delete |  |  |
|     | pub-date > 2009 and ( <b>electro diagnosis</b> ) an<br>[ <i>All Sources(- All Sciences -)</i> ]            | d pain                                               | 7,237 articles   | of Edit   🗙 Delete |  |  |
|     | pub-date > 2008 and "Electrocardiogram".<br>[All Sources(- All Sciences]]                                  | AND pain                                             | 11,626 articles  | of Edit   🗙 Delete |  |  |
|     | "electrodiagnosis"<br>[All Sources(- All Sciences -)]                                                      |                                                      | 2,937 articles   | of Edit   🗙 Delete |  |  |
|     | "Electrodiagnosis" AND "spinal disorders"<br>[All Sources(- All Sciences -)]                               |                                                      | 18 articles      | of Edit   🗙 Delete |  |  |
|     | "electrodiagnosis" AND spinal<br>[All Sources(- All Sciences -)]                                           |                                                      | 1,006 articles   | of Edit   🗙 Delete |  |  |
|     | ("electrodiagnosis" AND spinal)<br>[All Sources(- All Sciences -,]]                                        |                                                      | 1,006 articles   | of Edit   🗙 Delete |  |  |
|     | "Electrodiagnosis" AND "rehabilitation"<br>[All Sources(- All Sciences -)]                                 |                                                      | 977 articles     | of Edit   🗙 Delete |  |  |

با استفاده از دو گزینه زیر ،می توانید نتایج انتخابی خود را باهم ترکیب کنید و سرچ مجدد انجام دهید.

fppt.com

### Top-25 articles in my subject area

جهت مشاهده 25 مقاله از بهترین مقالات در میان موضوعات ومجلات مشخص شده سایت Science direct گزینه زیر را کلیک نمایید.

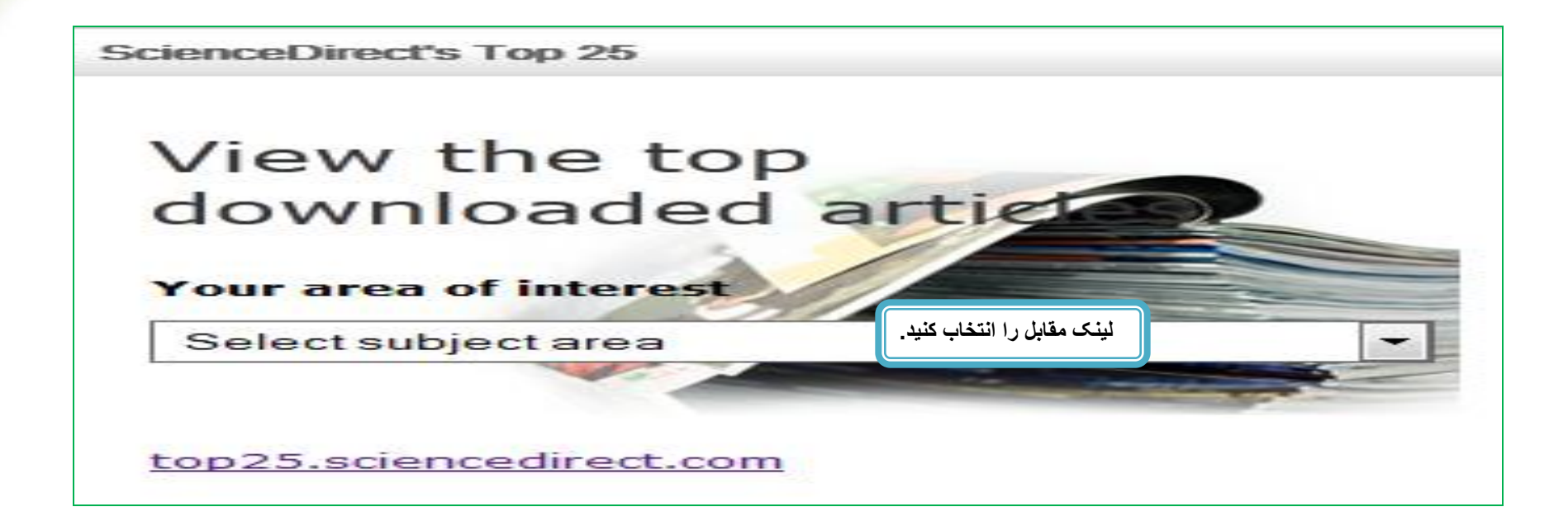

# ScienceDirect

www.sciencedirect.com

#### select your interest

| [all subject areas]   | • |
|-----------------------|---|
| [all journals]        | • |
| browse top 25 archive |   |

 $\bigcirc$ 

-

Current: January to March 2015

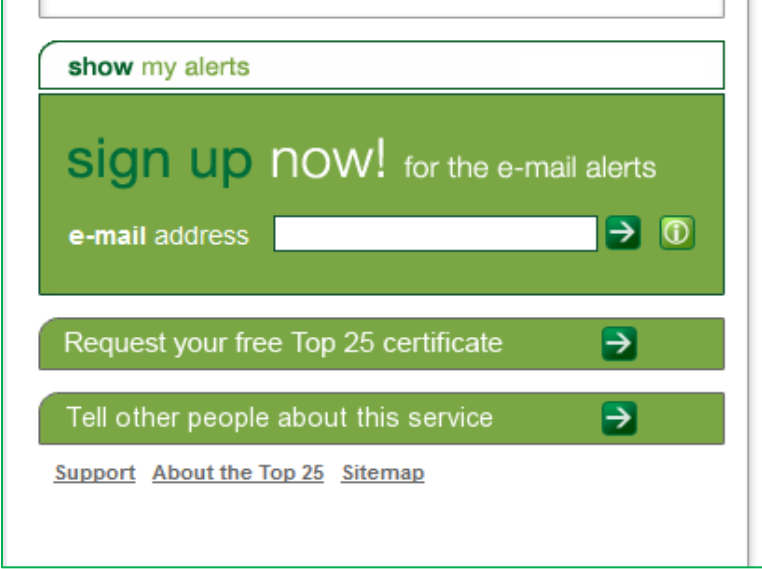

#### **Top 25 Hottest Articles**

ScienceDirect Top 25 Articles across all subject areas January to March 2015

#### 💦 RSS 🔳 Blog This! 📳 Print Show condensed

- Users of the world, unite! The challenges and opportunities of Social Media Article Business Horizons, Volume 53, Issue 1, Pages 59-68 Kaplan, Andreas M.; Haenlein, Michael

   Cited by Scopus (1484)
- Comparison of the ARMA, ARIMA, and the autoregressive artificial neural network models in forecasting the monthly inflow of Dez dam reservoir • Article Journal of Hydrology, Volume 476, Pages 433-441 Valipour, M.; Banihabib, M.E.; Behbahani, S.M.R.
- 4. Genome-wide CRISPR Screen in a Mouse Model of Tumor Growth and Metastasis Article

Cell, Volume 160, Issue 6, Pages 1246-1260 Chen, S.; Sanjana, Neville E.; Zheng, K.; Shalem, O.; Lee, K.; Shi, X.; Scott, David A.; Song, J.; Pan, Jen Q.; Weissleder, R.; Lee, H.; Zhang, F.; Sharp, Phillip A. Cited by Scopus (12)

- Social media: The new hybrid element of the promotion mix Article Business Horizons, Volume 52, Issue 4, Pages 357-365 Mangold, W. Glynn; Faulds, David J.
   Cited by Scopus (341)
- 6. Social media? Get serious! Understanding the functional building blocks of social media • Article

Business Horizons, Volume 54, Issue 3, Pages 241-251 Kietzmann, Jan H.; Hermkens, Kristopher; McCarthy, Ian P.; Silvestre, Bruno S. Cited by Scopus (339)

7. Synthesis of fluorine-18 radio-labeled serum albumins for PET blood pool imaging • Article Nuclear Medicine and Biology, Volume 42, Issue 3, Pages 219-225

Basuli, F.; Li, C.; Xu, B.; Williams, M.; Wong, K.; Coble, V.L.; Vasalatiy, O.; Seidel, J.; Green, M.V.; Griffiths, G.L.; Choyke, P.L.; Jagoda, E.M. Cited by Scopus (1)

в

в

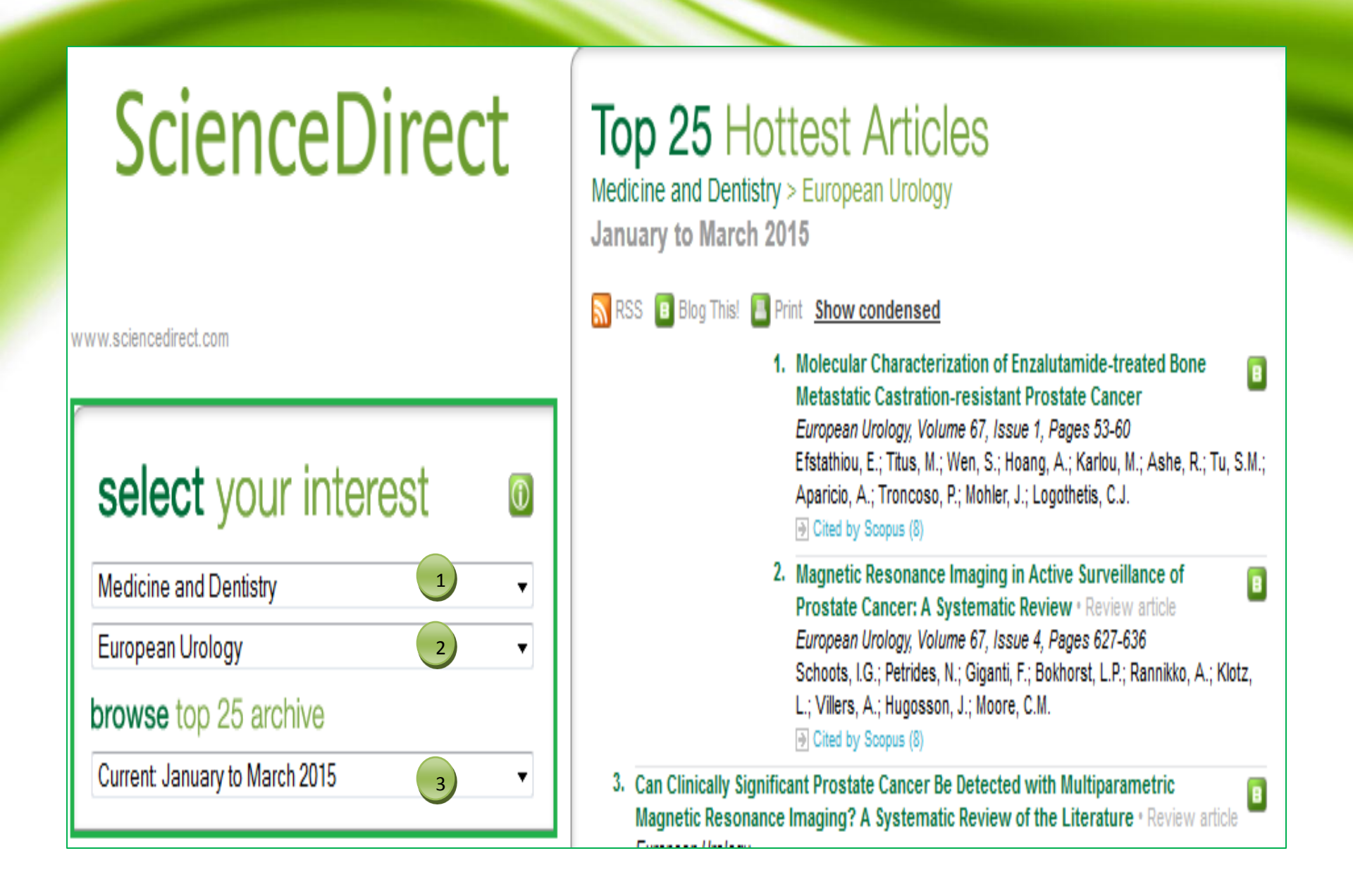

- مطابق کادر مشخص شده در تصویر فوق به طریق زیر عمل می کنیم ۱-انتخاب موضوع مورد نظر از میان ۲۴ موضوع با کلیک بر روی فلش کشویی. ۲-انتخاب مجله مورد نظر از میان عناوین مجلات با کلیک بر روی فلش کشویی. ۳. انتخاب پوشش زمانی با کلیک برروی فلش کشویی.
- -در گوشه سمت راست کادر بالا ، 25مقاله از مقالاتی را که بیشترین خواننده و بیشترین دانلود را داشته بازیابی می کند.
  - با Sign-up شدن می توانید بصورت فصلی Alertدریافت دارید.
  - -با هر بار Registerشدن می توانید تا ۱۰ Alert برای خود مشخص نمایید.
    - -دسترسی به تمام مقالات فوق بصورت فول تکست می باشد

#### برای Sign-up شدن آدرس ایمیل خود را در کادر مربوطه وارد و علامت فلش را کلیک نمایید.

#### show my alerts

# sign up now! for the e-mail alerts

e-mail address

shmlibrary@yahoo.com

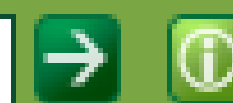

# دو کادر Subscribe کالیک نمایید با کلیک بر روی add موضوعات و مجلات را می توانید اضافه و با کلیک بر روی delete آنها را حذف نمایید.

#### 1. select

| Medicine and Dentistry -                                                                                                    |                                          |
|----------------------------------------------------------------------------------------------------|------------------------------------------|
| JACC: Cardiovascular Imaging                                                                                                    | add alert                                |
| <ul> <li>subject Medicine and Dentistry<br/>journal Urology</li> <li>subject Medicine and Dentistry<br/>journal JACC: Heart Failure</li> <li>subject Medicine and Dentistry<br/>journal JACC: Cardiovascular Imaging</li> </ul> | delete alert                             |
| 2. subscribe                                                                                                    |                                          |
| Title Mr Name modaress                                                                                                    |                                          |
| Institute hospital                                                                                                    |                                          |
| E-mail address shmlib@sbmu.ac.ir                                                                                                    |                                          |
| Confirm e-mail address shmlib@sbmu.ac.ir                                                                                                    |                                          |
| Make a password                                                                                                    |                                          |
| Confirm password                                                                                                    |                                          |
| A presword should cons                                                                                                    | ist of a minimum of 6 letters or numbers |

A password should consist of a minimum of 6 letters or numbers

Alert me on the Overall Top 25 Articles list

If you would like to receive information about related products and services from Elsevier B.V. (Radarweg 29, 1043 NX Amsterdam, The Netherlands) and its affiliates worldwide, please check this box.

Elsevier respects your privacy and does not disclose, rent or sell your personal information to any non-affiliated third parties without your prior consent.

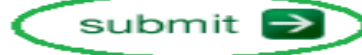

fppt.com